## Excelファイルのパスワードの設定方法について①

#### 1. Excelファイルを開く

まず、パスワードを設定したいExcelファイルを開きます。

### 2. 「ファイル」タブをクリック

Excelウィンドウの左上にある「ファイル」タブをクリックします。

| 自動保存 💽 🛪  | D 🛛 9               | • C ~ B          | ~ 💁 ~ :  | <b>~</b>     | Book3 - Ex | cel 🕅 5/VI            | なし       |
|-----------|---------------------|------------------|----------|--------------|------------|-----------------------|----------|
| ファイル ホー   | 山 挿入                | 描画 ベ             | ページ レイアウ | 小 数式         | データ        | 校閲表記                  | 示 自動化    |
|           | 游ゴシック               |                  | ~ 11 ·   | - A^ A       | ΞΞΞ        | * ~                   | 設新り返して全  |
| 貼り付け 「ヨ ~ | <b>Β</b> Ι <u>U</u> | • 🖽 •            | 🔗 ~ 🔼    | ▼            | ≡≡≡        | <u>€</u> ≣ <u>→</u> ≡ | 豆 セルを結合し |
| クリップボード 🗔 |                     | フォント             |          | آ <u>د</u> ا |            | 商                     | 置        |
| A1        | • = ×               | $\checkmark f_x$ |          |              |            |                       |          |
|           |                     |                  |          |              |            |                       |          |
|           |                     |                  |          |              |            |                       |          |
| A         | В                   | С                | D        | E            | F          | G                     | Н        |
| 1         |                     |                  |          |              |            |                       |          |
| 2         |                     |                  |          |              |            |                       |          |
| 3         |                     |                  |          |              |            |                       |          |
| 4         |                     |                  |          |              |            |                       |          |

#### 3. 「名前を付けて保存」をクリック

「ファイル」タブをクリックすると、いくつかのオプションが 表示されます。その中から「名前を付けて保存」を選択します。

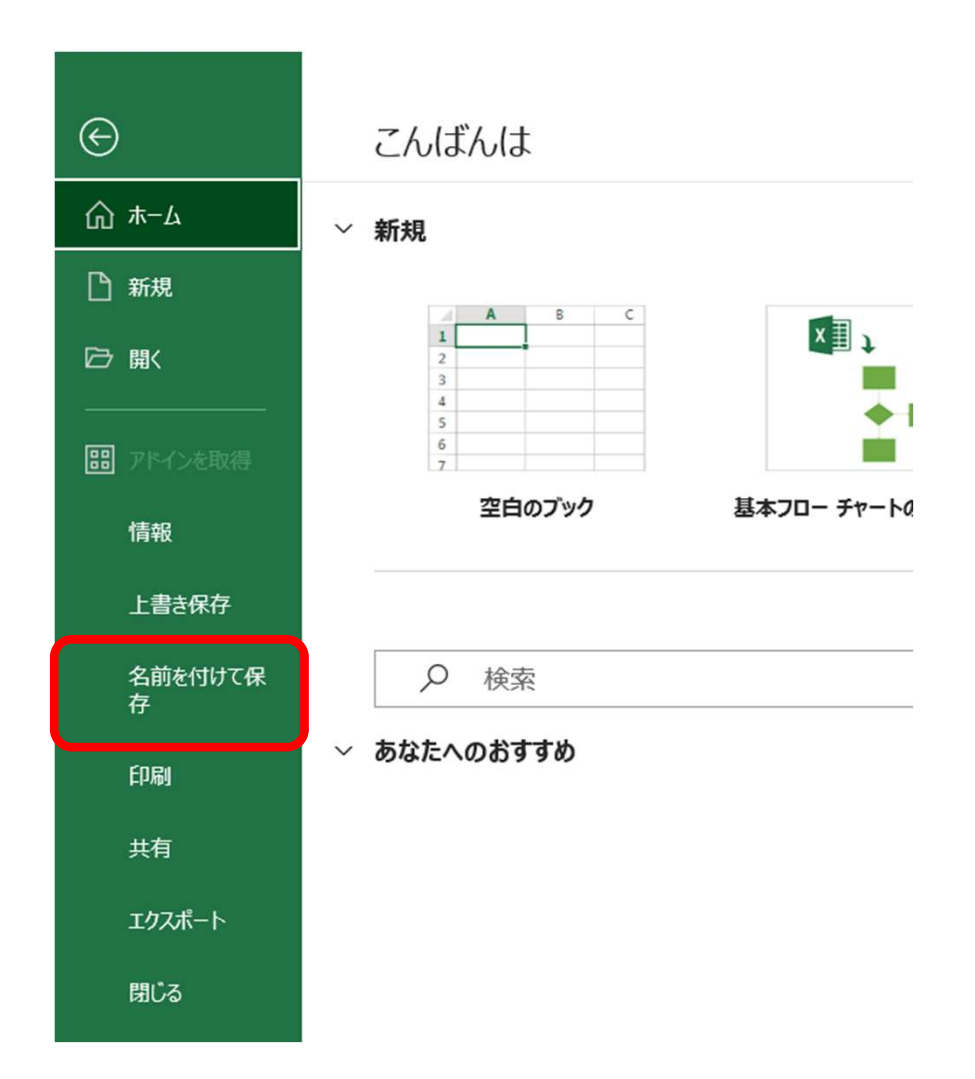

# Excelファイルのパスワードの設定方法について②

### 4. 「ツール」をクリックし、「全般オプショ ン」を選択

表示されたダイアログボックス下部の「ツール」をクリックすると、ツール一覧が表示されるので、「全般オプション」をクリックします。

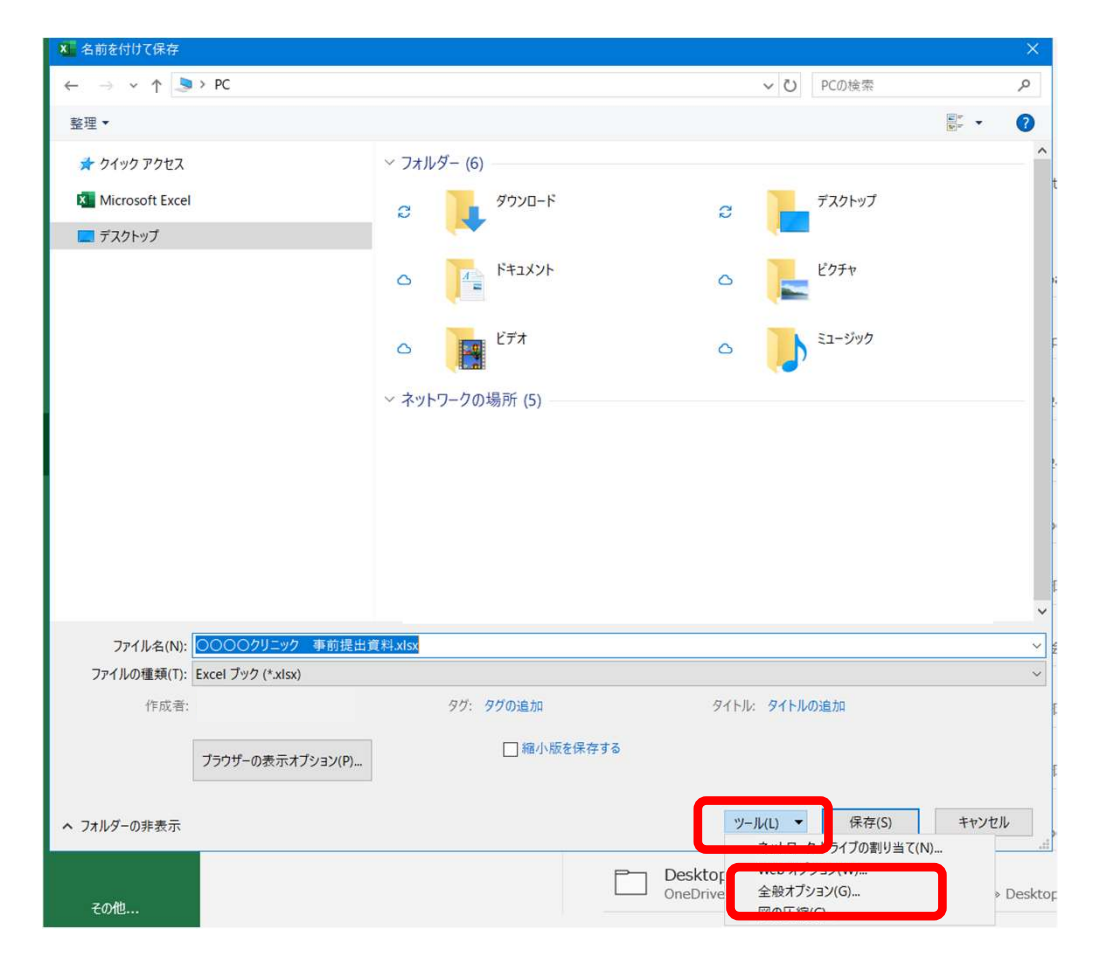

#### 5. パスワードを設定

表示されたダイアログボックスで、「読み取りパスワード(O):」にパ スワードを入力し、「OK」をクリックします。「パスワードをもう 一度入力してください。(R)」と表示されるので、再度パスワードを 入力し、「OK」をクリックします。

| 全般オプション                                                     |                      | ?              | $\times$             |  |  |  |
|-------------------------------------------------------------|----------------------|----------------|----------------------|--|--|--|
| □ バックアップ ファイルを作成する( <u>B</u> )<br>ファイルの共有                   |                      |                |                      |  |  |  |
| 読み取りパスワード( <u>O</u> ):                                      | ****                 |                |                      |  |  |  |
| 書き込みパスワード( <u>M</u> ):                                      |                      |                |                      |  |  |  |
|                                                             |                      | 専用を推奨す         | า <u>จ(R</u> )       |  |  |  |
|                                                             | ОК                   | キャンセ           | zil                  |  |  |  |
| ファイルの共有<br>読み取りパスワード( <u>O</u> ):<br>書き込みパスワード( <u>M</u> ): | ****<br>□ 読み取り<br>OK | 専用を推奨す<br>キャンセ | †る( <u>R</u> )<br>ジル |  |  |  |

| パスワードの確認                                                                                                    | ?                     | ×                      |
|----------------------------------------------------------------------------------------------------|-----------------------|------------------------|
| パスワードをもう一度入力してください。(R)                                                                                       |                       |                        |
| ****                                                                                                    |                       |                        |
| 注意: 忘れてしまったパスワードを回復することはできません<br>それに対応するブックとシートの名前を一覧にして、安全な<br>ことをお勧めします。(パスワードについては大文字と小文等<br>とに注意してください。) | ん。パスワ<br>3場所に<br>字が区別 | フードと、<br>保管する<br>Iされるこ |

OK

# Excelファイルのパスワードの設定方法について③

### 6. 「保存」をクリックして完了

戻った画面で、「保存」をクリックすると、パスワードの設定が完了します。

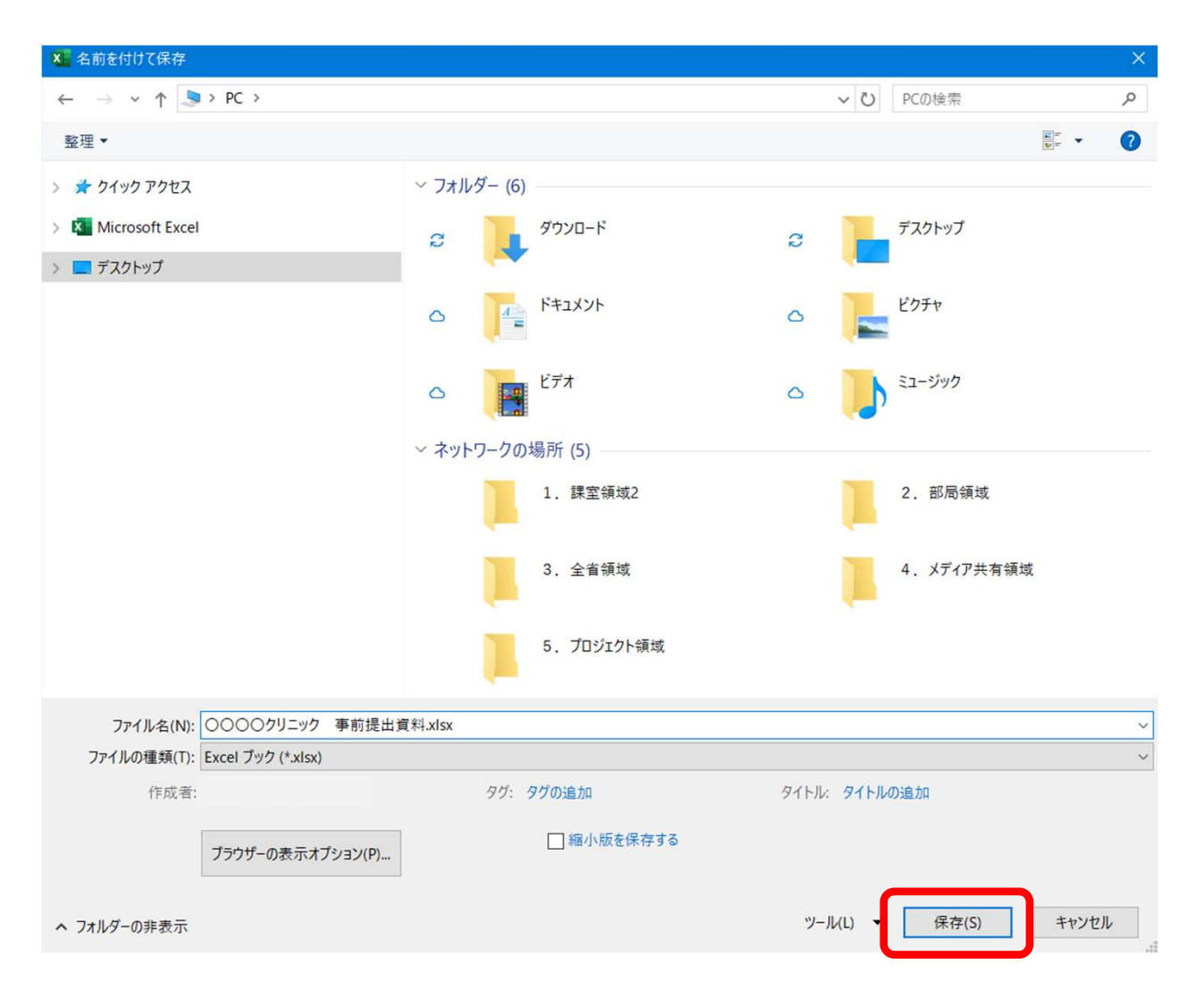